M5i, M4i, M2p\_Card\_最初にお読みください

M5i.xxxx, M4i.xxxx、M2p.xxxx シリーズをご評価、ご購入頂きありがとうございます。

本ドキュメントは、Windows10 環境での、M5i.xxxx, M4i.xxxx、M2p.xxxx シリーズの取り付け、ドライバ、ソフトウ エア(Control Center, SBench6)インストール、動作確認まで順を追って説明する簡易版になります。

説明内容は Windows10 環境の画面表示をベースとしております。

詳細説明および Linux 環境に関しましては、M5i.xxxx, M4i.xxxx、M2p.xxxx シリーズに付属の、Hardware Manual、Software Driver Manual をご参照ください。

なお、ドライバ、ソフトウエアのインストール中に、ソフトウエアのバージョンアップが必要となりますので、インタ ーネット環境での実施をお願い致します。

本文書の説明は、M4i.22xx を例に書かれておりますが、M5i.xxxx, M4i.xxxx、M2p.xxx シリーズに共通です。

[M4i.22xx の取り付け]

- 1. まず、PC の電源を落とします。次に静電気による破壊を防ぐため、まずパソコンの筐体等に触れ、静電気を 逃がしてから、M4i.22xx デジタイザ・カードを取りつけてください。
- M4i.22xx は、PCIe Gen.2 x8 bus を使用しており、PC の x8 または x16 slot に挿入して下さい。この時、 M4i.22xx、PC マザーボード、PC 筐体に余計な力がかからない様、十分注意して下さい。
   PCIe x16 slot に挿入する場合、カードの追加ロック機構が PC マザーボード側にあり、M4i.22xx 側にこれに 対応するリテンション・フックがあります。取り付けの際(ロック)、取り外しの際(アン・ロック、引っかかる場合が ありますので注意をお願いします。
- 3. M4i.22xx は、6 ピンの PCIe 補助電源が接続できますが、通常は接続しなくても問題ありません。

[ドライバのインストール]

4. PC の電源を投入し、コントロールパネル → デバイスマネージャーを表示します。

まず、コントロールパネルを表示するには、「スタート」をクリックし、表示されたアプリの一覧の「W」欄から 「Windows システムツール」をクリックします。次に、表示された一覧から「コントロールパネル」をクリックしま す。

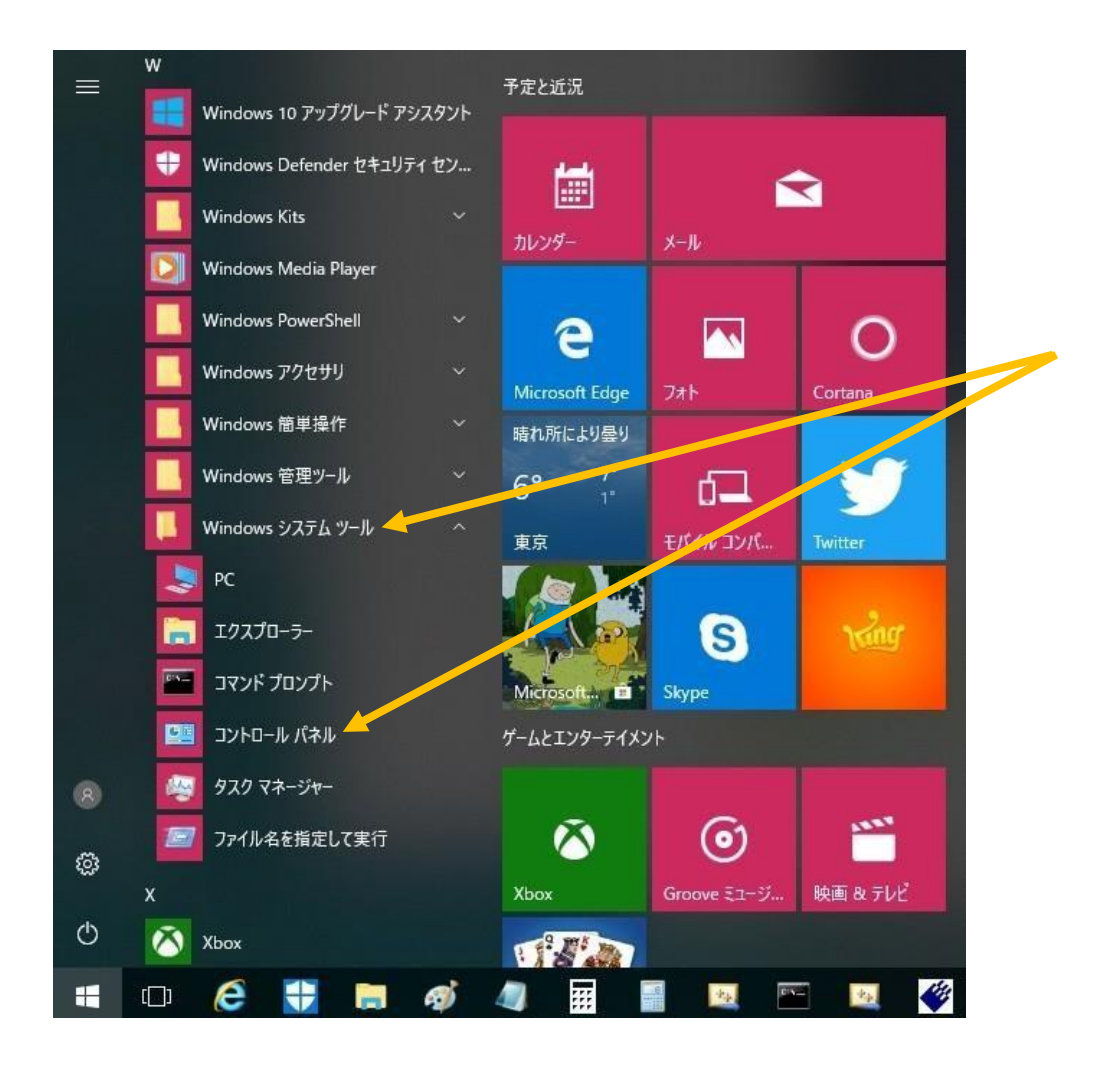

## 「コントロールパネル」が開いたら、「ハートウェアとサウンド」→「デバイスマネージャー」を起動します。

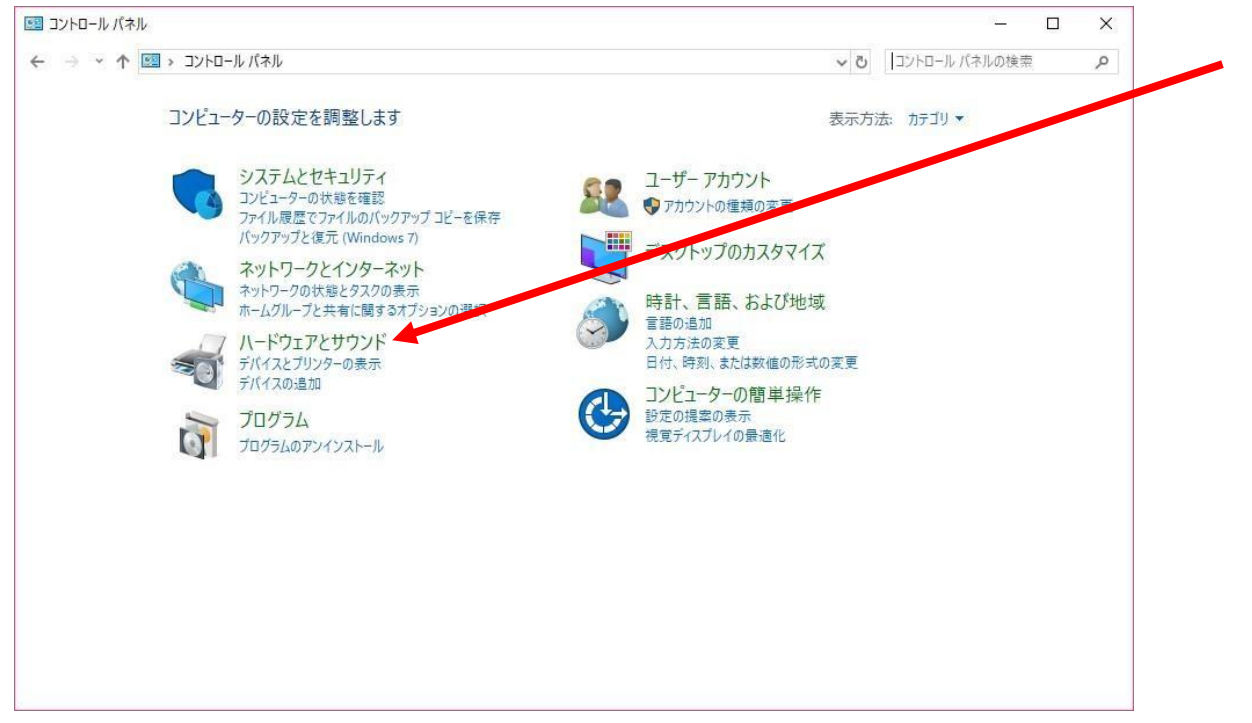

| <ul> <li>              ◆ ● ◆ ↑ ● ◆ ユンドロールパネル ◇ Λ-ドウユアとサウンド ◇          </li> <li>             Dンドロールパネル ホーム             ジステムとセキュリティ             ×ッドワークとインターネット         </li> <li>             Λ-ドウユアとサウンド             プログラム             ユーザーアカウンド             プログラム             ユーザーアカウンド             プスクレンプロカスタマイズ             時計、雪話、および地域             コンビューターの簡単操作         </li> <li>             プログラム             コンビューターの簡単操作         </li> <li>             プログラム             コンビューターの簡単操作         </li> <li>             で             ホードウエア         </li> <li>             からの         </li> <li>             の         </li> <li>             からの         </li> <li>             の         </li> </ul> <li>             P         <ul> <li>             の             で</li></ul></li> | 💼 ハードウェアとサウンド                                                                                                    |                                                                                                    |               | × |
|----------------------------------------------------------------------------------------------------|----------------------------------------------------------------------------------------------------|----------------------------------------------------------------------------------------------------|---------------|---|
| コンドロールパネルホーム       デバイスとプリンター         ジステムとセキュリティ<br>ネッドワークとインターネッド       デバイスとプリンターの追加 マクス デバイスマネージャー         ・ ハードウェアとサウンド<br>プログラム<br>ユーザーアカウント<br>デスクトッブのカスタマイズ<br>時計、言語、および地域<br>コンビューターの簡単操作       自動再生<br>ジステム音量の調整   システムが出す音の変更   エーディオ デバイスの管理         ● ガウンド<br>ジステム音量の調整   システムが出す音の変更   オーディオ デバイスの管理         ● ガウンド<br>ジステムの設定の変更   電源オラション<br>省電力の設定の変更   電源オランの動作の変更   コンビューターがスリーブ状態になる時間を変更<br>電源ブランの環集         ● 赤外線<br>フィリルの送受信         ● Spectrum Cards         ● Spectrum Cards         ● Spectrum Cards                                                                                                    | ← → ~ ↑ 👼 > コントロール パネル > )                                                                                                    | \−ドウェアとサウンド → ~ ひ                                                                                                    | コントロール パネルの検索 | م |
|                                                                                                    | <ul> <li>              ◆ ◆ ◆ ● &gt; □&gt;トロールパネル &gt; 」      </li> <li>             □ンドロールパネルホーム             システムとセキュリティ             ホットワークとインターネット         </li> <li>             ハードウェアとサウンド             プログラム             ューヴーアカウント             デスクトッブのカスタマイズ             時計、言語、および地域             コンビューターの簡単操作         </li> <li>             ジンビューターの簡単操作         </li> </ul> | <ul> <li>&lt;</li> <li></li> <li></li> <li< td=""><td>コントロール バネルの検索</td><td></td></li<></ul> | コントロール バネルの検索 |   |

## この時点では、Spectrum cards とだけ表示され、ドライバはまだインストールされていません。

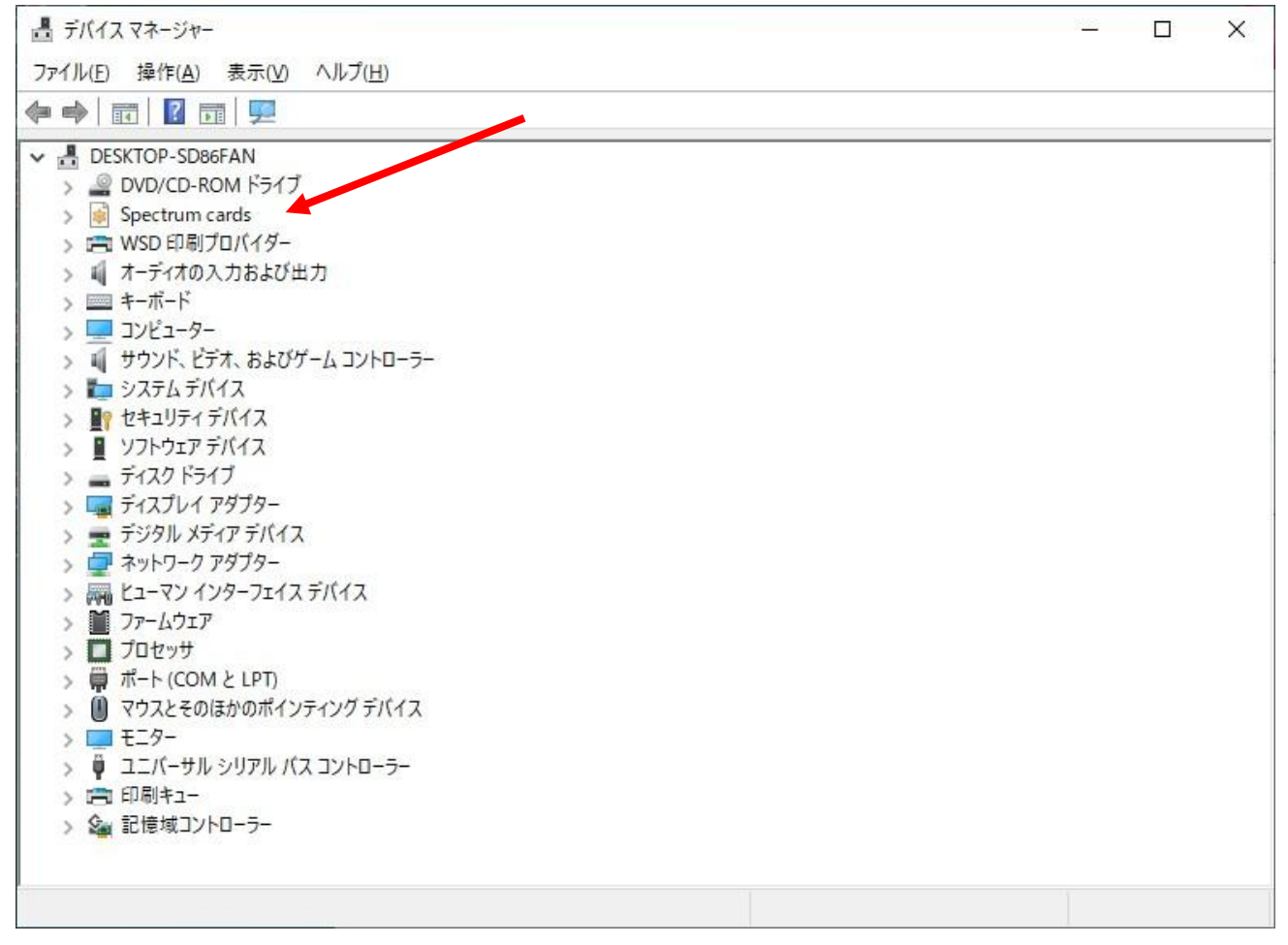

#### 付属の USB メモリまたは CD を PC にセットします。

USB メモリまたは CD のフォルダを開き、Driver フォルダをクリックします。

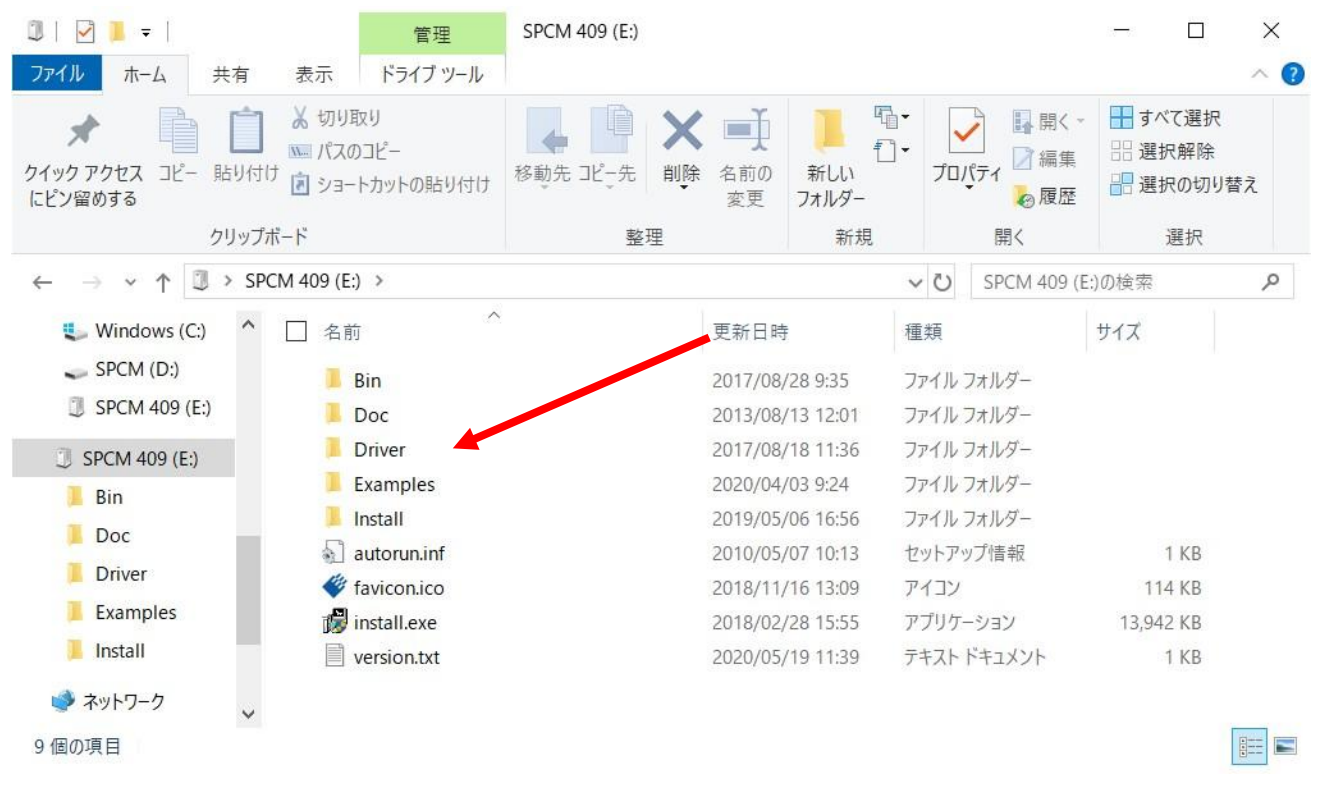

Driver フォルダの下、windows フォルダにある、spcm\_drv\_install\_xxxxx.exe をダブルクリックします。

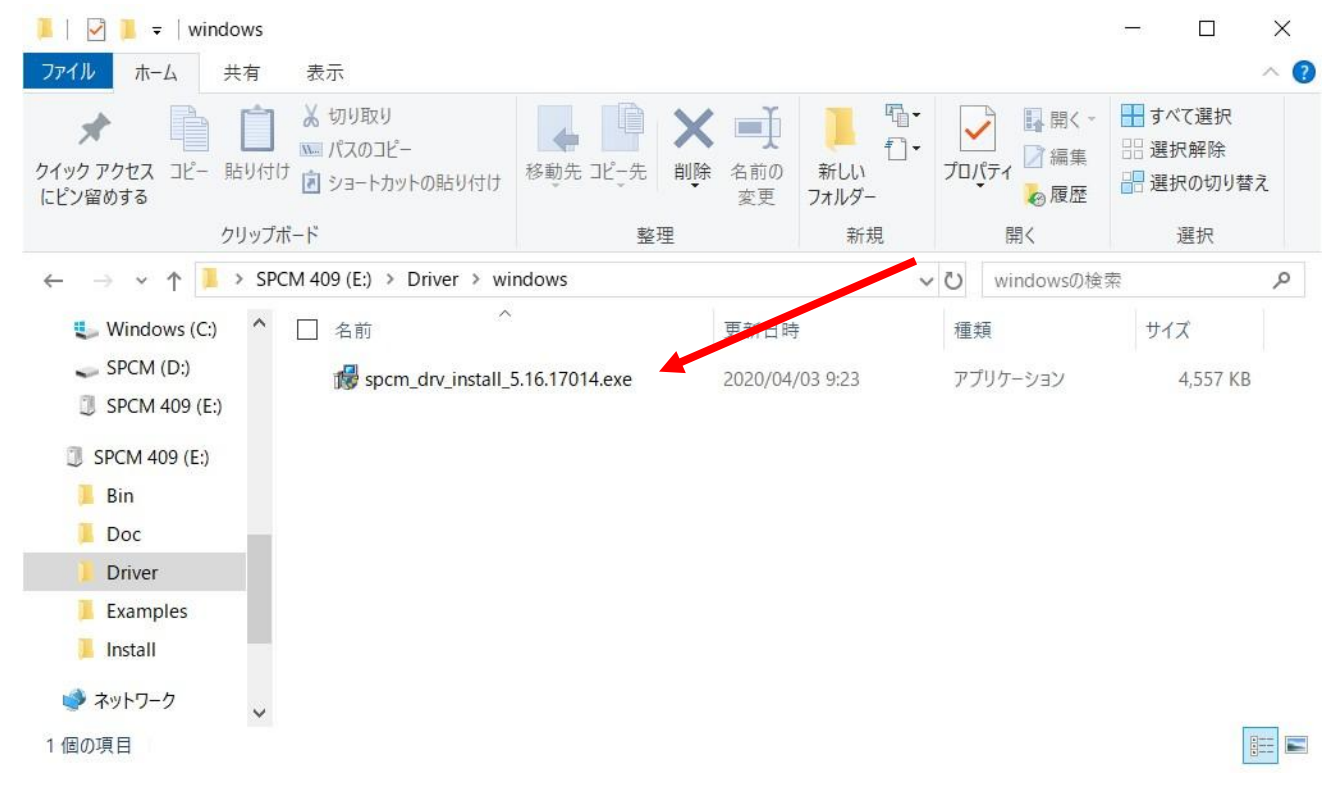

SPCM Driver Inataller Setup 画面が現れるので、Install をクリックします。

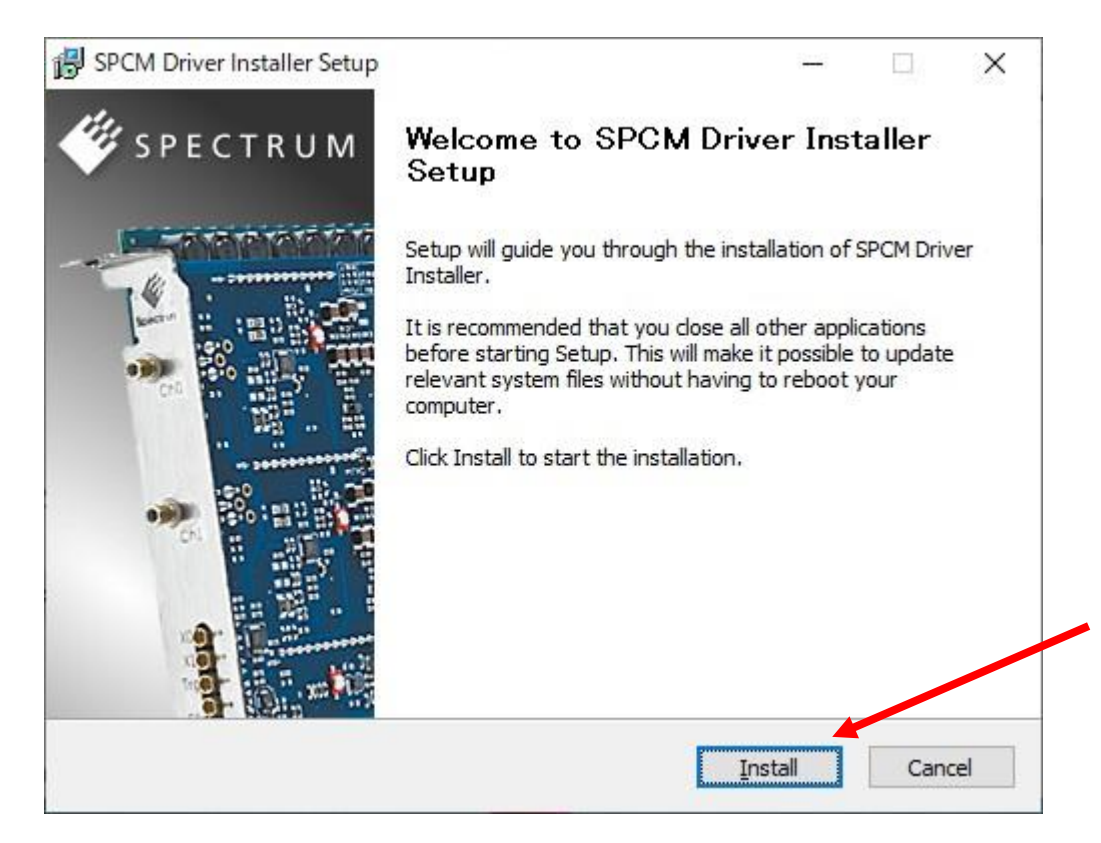

# ドライバがインストールされると完了画面が現れます。Finish をクリックして終了します。

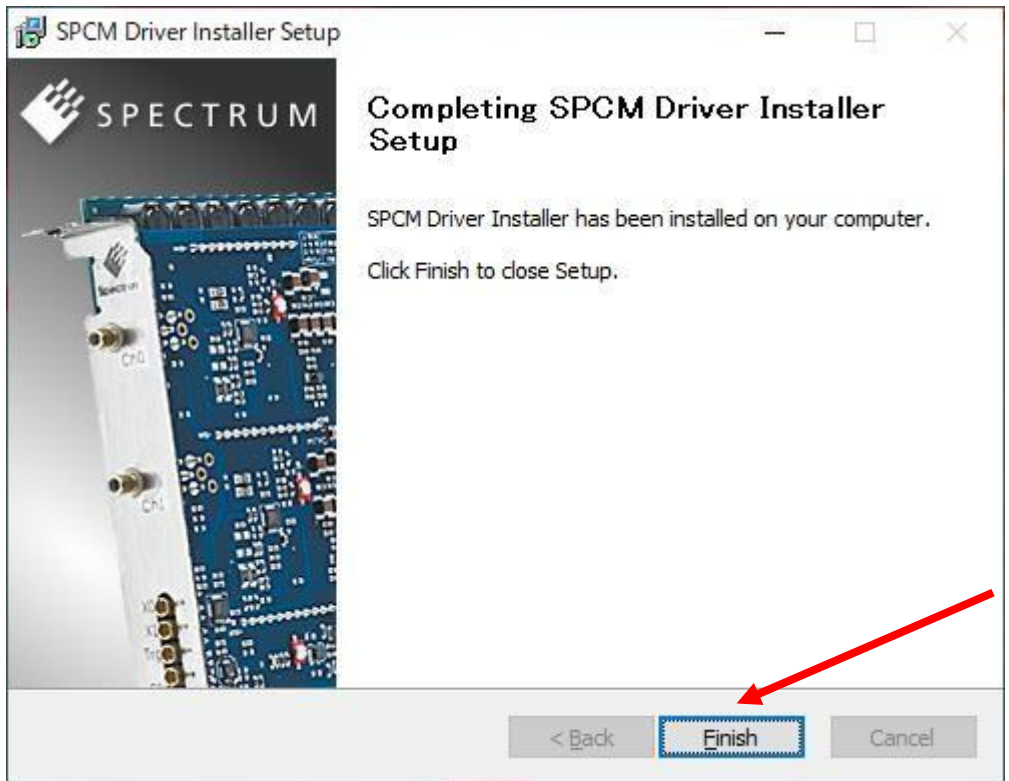

デバイスマネージャーで、ドライバがインストールされていることが確認できます。M4i.22xx...を右クリックし、プロ パティ(R)を選択すると、ドライバ・バージョン等の詳細が確認できます。

| 置 デバイスマネージャー                                                                                                    | - 1 | o x |
|----------------------------------------------------------------------------------------------------|-----|-----|
| ファイル(E) 操作(A) 表示(V) ヘルプ(H)                                                                                                    |     |     |
|                                                                                                    |     |     |
| <ul> <li>▼ ● 「 ● ● 「 ● ● ● ● ● ● ● ● ● ● ● ● ● ●</li></ul>                                                                                                    |     |     |
| <ul> <li>&gt; デジタル メディア デバイス</li> <li>&gt; ネットワーク アダプター</li> <li>&gt; R ヒューマン インターフェイス デバイス</li> <li>&gt; ゴ ファームウェア</li> <li>&gt; ゴ フロセッサ</li> <li>&gt; ゴ プロセッサ</li> <li>&gt; ボータブル デバイス</li> <li>&gt; ボート (COM と LPT)</li> <li>&gt; ① マウスとそのほかのポインティング デバイス</li> <li>&gt; 〒 モニター</li> <li>&gt; 횎 エニバーサル シリアル バス コントローラー</li> <li>&gt; □ 印刷キュー</li> </ul> |     |     |

| /4i.22x  | x-x8/M4x.    | 22xx-x4        | のプロパティ    |                        |                       | 4            |
|----------|--------------|----------------|-----------|------------------------|-----------------------|--------------|
| 全般       | ドライバー        | 詳細             | イベント      | リソース                   |                       |              |
| -        | M4i.22       | 2xx-x8/        | M4x.22xx- | x4                     |                       |              |
|          | プロバイ         | (ダー:           | Spe       | ctrum Gmb              | н                     |              |
|          | 日付:          |                | 201       | 6/10/05                |                       |              |
|          | バージョ         | aン:            | 3.24      | 4.12834.0              |                       |              |
| デジタル署名者: |              |                | Spe<br>Gm | ectrum Syst<br>IbH     | ementwicklung Mic     | roelectronic |
|          | ドライバーの計      | É細( <u> </u> ) | ドライバ      | - <mark>ファイルの</mark> ฮ | 詳細を表示します。             |              |
| ٢        | ライバーの更新      | 新( <u>P</u> )  | このデバ      | イスのドライノ                | (- ソフトウェアを更新し         | <i>,</i> ます。 |
| Кэ       | イバーを元に       | 更す( <u>R</u> ) | ドライバンストー  | ーの更新後に<br>ルしたドライバ      | デバイスが動作しない<br>ーに戻します。 | 場合、以前にイ      |
|          | 無効( <u>D</u> | )              | 選択し       | たデバイスを無                | 時効にします。               |              |
|          | <u>削除(U</u>  | )              | ห้ราห     | ーをアンインス                | トールします (上級者月          | 月)。          |
|          |              |                |           |                        | OK                    | キャンセル        |

[ソフトウエアのインストール]

5. 付属の USB メモリまたは CD を PC にセットします。USB メモリまたは CD のフォルダから install.exe をダブ ルクリックして Spectrum Setup (インストーラ)を起動します。CD の場合は自動実行することもできます。

| 2   ☑ <u>→</u> ≂  <br>ファイル ホーム 共有 ÷                                                                                                    | 表示 ドラ                      | 管理 SPCM 409 (F:)                                                                                 |                                                                                                    |                                                                                                    | ~ (                                                                                                    |
|----------------------------------------------------------------------------------------------------|----------------------------|--------------------------------------------------------------------------------------------------|----------------------------------------------------------------------------------------------------|----------------------------------------------------------------------------------------------------|----------------------------------------------------------------------------------------------------|
| ← → · ↑ 🇳 > SPCM ·                                                                                                    | 409 (F:)                   |                                                                                                  |                                                                                                    | ~ ē                                                                                                   | ○ SPCM 409 (F:)の検索                                                                                                    |
| <ul> <li>★ クイック アクセス</li> <li>デスクトップ</li> <li>◆ ダウンロード</li> <li>ビキュメント</li> <li>ビクチャ</li> <li>2019_04_15_JAXA_向井様</li> <li>M4i_2234-x8_and_Dell_54</li> <li>SA220P_AQ00071209_203</li> <li>SA230P_LVR_2020_03_23</li> <li>OneDrive</li> <li>PC</li> </ul> | \$<br>820_950\<br>20_03_23 | 名前<br>Bin<br>Doc<br>Driver<br>Examples<br>Install<br>autorun.inf<br>favicon.ico<br>詞 install.exe | 更新日時<br>2017/08/28 9:35<br>2013/08/13 12:01<br>2017/08/18 11:36<br>2020/04/03 9:24<br>2019/05/06 16:56<br>2010/05/07 10:13<br>2018/11/16 13:09<br>2018/02/28 15:55<br>2020/05/19 11:39 | 種類<br>ファイル フォ<br>ファイル フォ<br>ファイル フォ<br>ファイル フォ<br>ファイル フォ<br>ファイル フォ<br>ファイル フォ<br>ファイル フォ<br>テキスト ドキ | サイズ<br>・<br>ルダー<br>・<br>ルダー<br>・<br>ルダー<br>・<br>ルダー<br>・<br>ルダー<br>・<br>ルダー<br>・<br>ルダー<br>・<br>ルダー<br>・<br>ルダー<br>・<br>ルダー<br>・<br>い<br>ダー<br>・<br>い<br>ダー<br>・<br>、<br>路<br>I<br>CO File<br>114 KB<br>・<br>コ3,942 KB<br>キュン<br>ジン<br>13,942 KB<br>キュン<br>ジン<br>、<br>13,942 KB<br>キュン<br>ジン<br>、<br>13,942 KB<br>キュン<br>ジン<br>、<br>13,942 KB<br>キュン<br>ジン<br>、<br>13,942 KB<br>キュン<br>ジン<br>、<br>13,942 KB |
|                                                                                                    | *                          |                                                                                                  |                                                                                                    |                                                                                                    |                                                                                                    |

Spectrum Setup 画面が現れます。Install Tab の各項目に、マウス・カーソルを合わせると、項目の詳細説明 が表示されます。通常は下記デフォルトの選択で問題ありませんが、LabVIEW Driver、MATLAB Driver が必要な 場合は、選択します。

| 🗳 Spectrum Setup                       |                                                                        |                                                                                                    | ? ×                                                                |
|----------------------------------------|------------------------------------------------------------------------|----------------------------------------------------------------------------------------------------|--------------------------------------------------------------------|
| 11.                                    | Install Documents (PE                                                  | OF files) Contact                                                                                                    |                                                                    |
| SPECTRUM                               | Install Driver                                                         | Install Software                                                                                                    | Install 3rd Party Drivers                                          |
|                                        | Spectrum Driver<br>(32bit and 64bit)                                   | <ul> <li>Spectrum Control Center (32bi</li> <li>Spectrum Control Center (64bi</li> <li>SBench6 (32bit)</li> <li>SBench6 (64bit)</li> <li>SBench5</li> <li>SPEasyGenerator</li> <li>Remote Server</li> </ul> | ☐ Spectrum LabVIEW Driver<br>☐ Spectrum Matlab Driver              |
| · ···································· | Install Misc                                                           |                                                                                                    |                                                                    |
|                                        | 🗹 Examples                                                             |                                                                                                    |                                                                    |
|                                        | Software Info                                                          |                                                                                                    |                                                                    |
|                                        | Spectrum Control (<br>Gives all Spectrum ha<br>install new card featur | <u>Center</u><br>rdware and driver information. It is requir<br>res. It provides furthermore the possibility                                                                                                | ed for firmware upgrade or to<br>v to install software demo cards. |
|                                        |                                                                        | Install selected software                                                                                                    | Close                                                              |

6. Install selected software ボタンを押して、インストールを開始します。

各インストール項目毎に、Setup Wizard が現れますので、内容を確認しながら Next または Install ボタンをクリ ックして行きます。各インストール項目の最後に Finish ボタンが現れますのでクリックします。

LabVIEW Driver をインストールする場合は、Select card series、Select card type が現れますので、使用するものを選択します。

7. 選択した全ての項目がインストールされましたら、Close ボタンをクリックして、Spectrum Setup (インストーラ) を終了します。

## [動作確認]

 Spectrum Control Center を起動します(デフォルトでデスクトップにショートカットが出来ています)。
 この時、New version check Window が開いた場合は、Download ボタンをクリックし、指示に従って Update を 行います。その後、Spectrum Control Center を再起動します。
 ドライバの Update のみの場合は、ダウンロードを行い、[ドライバのインストール]の手順に従って、ドライバを Update します。その後、Spectrum Control Center を再起動します。

| Kew version check                                                                                                    | ?   | ×   |
|----------------------------------------------------------------------------------------------------|-----|-----|
| New Spectrum software version available:<br>Control Center version: 2.20<br>Driver version: 5.18<br>Do not show again Download | Clo | ise |
| Windows ? X                                                                                                    |     |     |
| Download Control Center V2.20<br>Download Driver V5 18                                                                         |     |     |
| Open Changelog                                                                                                    |     |     |
| Close this window                                                                                                    |     |     |

Spectrum Control Center の Card Tab を選択し、M4i.22xx が正しく認識されていることを確認します。
 Local の欄に M4i.22xx が表示され、その下に M4i.22xx の情報が階層的に表示されます。
 Transfer Speed Test ボタンをクリックすると、M4I.22XX から PC への実際のデータ転送速度を計測することができます。テスト時間は、Standard Mode のみの場合、2 分程度かかり、Read 速度は PC に依存しますが通常 最大 2~2.9GB/S 程度です。

| Details                            | Information     | Demo devices               |
|------------------------------------|-----------------|----------------------------|
| ✓ Local                            |                 | Add Demo Device            |
| ✓ M4i.2234-x8                      | sn 10699        |                            |
| handle name                        | /dev/spcm0      | <u>E</u> dit Demo Device   |
| on-board Memory                    | 4096 MByte      | Delete Dawa Device         |
| max Sampling Rate                  | 5000.00 MS/s    | Delete Demo Device         |
| Quarz 1                            | not installed   | Undates                    |
| Quarz 2                            | not installed   | opuates                    |
| Production Date                    | Week 43 of 2016 | <u>F</u> irmware Upgrade   |
| > Installed Card Features          | 0002008f        |                            |
| Custom Modification                | 00000000        | Install <u>S</u> W License |
| Installed Extended Card Feature    | es 00000003     | Install Feature            |
| Version Base Card                  | 7.45            | gisten roadile             |
| PCB Base Card                      | 1.2             | Calibration                |
| Modules                            | 1               |                            |
| Channels                           | 4               | <u>C</u> alibration        |
| Ext Trig 0 Features                | 0000011f        |                            |
| Ext Trig 1 Features                | 00000116        | Tests and Monitoring       |
| > Ext Clock 0 Features             | 00000019        | Transfer Speed Test        |
| Timestamp Features                 | 0009170f        |                            |
| Multi Purpose I/O                  |                 | Memory Test                |
| Firmware versions                  |                 | <b>T 1</b>                 |
| > Module Information               |                 | Identification             |
| > Software License                 |                 | Monitor                    |
| Physical Location                  |                 | - Hornor                   |
| <ul> <li>✓ 192.168.0.13</li> </ul> |                 | Netbox / Remote Server     |
| Cached M2p.5968-x4                 | sn 15227        | Netbox Disco <u>v</u> ery  |
|                                    |                 | Add Netbox manually        |
|                                    |                 | Update cached card         |
|                                    |                 | Delete cached card         |
|                                    |                 |                            |

 Spectrum Control Center を終了し、SBench6 を起動します(デフォルトでデスクトップにショートカットが 出来ています)。Welcome to SBench6 Window が開き、Available Hardware の欄に、Spectrum Control Center で確認した M4I.22XX があることを確認して、Start SBench 6 ボタンをクリックします。

| Licence : Professional version<br>Info :  |   |
|-------------------------------------------|---|
|                                           |   |
| Available Hardware<br>M4i.2234-x8 SN10699 |   |
| ● Standard ○ Viewer (No Hardware)         |   |
|                                           | , |

New version check Window が開いた場合は、Yes をクリックし、new version 確認、version up 等を行います。

| 🗶 New version check                | CALL.    | ?   | ×  |
|------------------------------------|----------|-----|----|
| A new version is available:        |          |     |    |
| SBench 6.4.16,Release date: 28.05. | 2020     |     |    |
| Check for new version on Startup   | Download | Clo | se |

Welcome Window(Project 作成)が現れますが、ここでは動作確認のみを行いますので Cancel ボタンをクリック し、Welcome Window をクローズします。

| 🐲 Welcome |                                                                |                      | × |
|-----------|----------------------------------------------------------------|----------------------|---|
|           | Select:                                                        | Description:         |   |
| -         | I New Project<br>I New Project from Template<br>國 Open Project | Create a new project |   |
|           | Select Recent Projects:                                        |                      |   |
|           | M4i.2234-x8_2020_06_02_a.sb6prj                                |                      |   |
|           |                                                                | Ok Cancel            |   |

12. M4i.22xx の ch0 に PG(信号発生器)から、1Vp-p(±0.5V)、1MHz 程度のサイン波等を入力します。 SBench6 の左側の設定画面から、Input Channels Tab を選択し、入力の設定を行います。

AI-Ch0(アナログ・インプット・チャンネル 0)をダブルクリックします。Setup AI channel:AI-Ch0 Window が現れま すので、Input Range 等を適当に選択し、OK ボタンをクリックすると、AI-Ch0 が Enable となります。 次に、Trigger Tab を選択し、トリガの設定を行います。Mode の Single hardware source を選択します。 Trigger Tab の Channels Tab を選択し、デジタイザ・カード名の+をクリックするとチャンネルリストが現れます ので、AI-Ch0 をダブルクリックします。すると、Channel Trigger:AI-Ch0 Window が現れますので、トリガがかか る様に設定を行います。OK をクリックすると、Window が閉じ、AI-Ch0 にチェックが入りトリガが有効になって います。ここで、SBench6 の左上端の緑色の矢印ボタン(Singleshot)をクリックすると、取得波形が表示されま す。これで、動作確認は完了です。

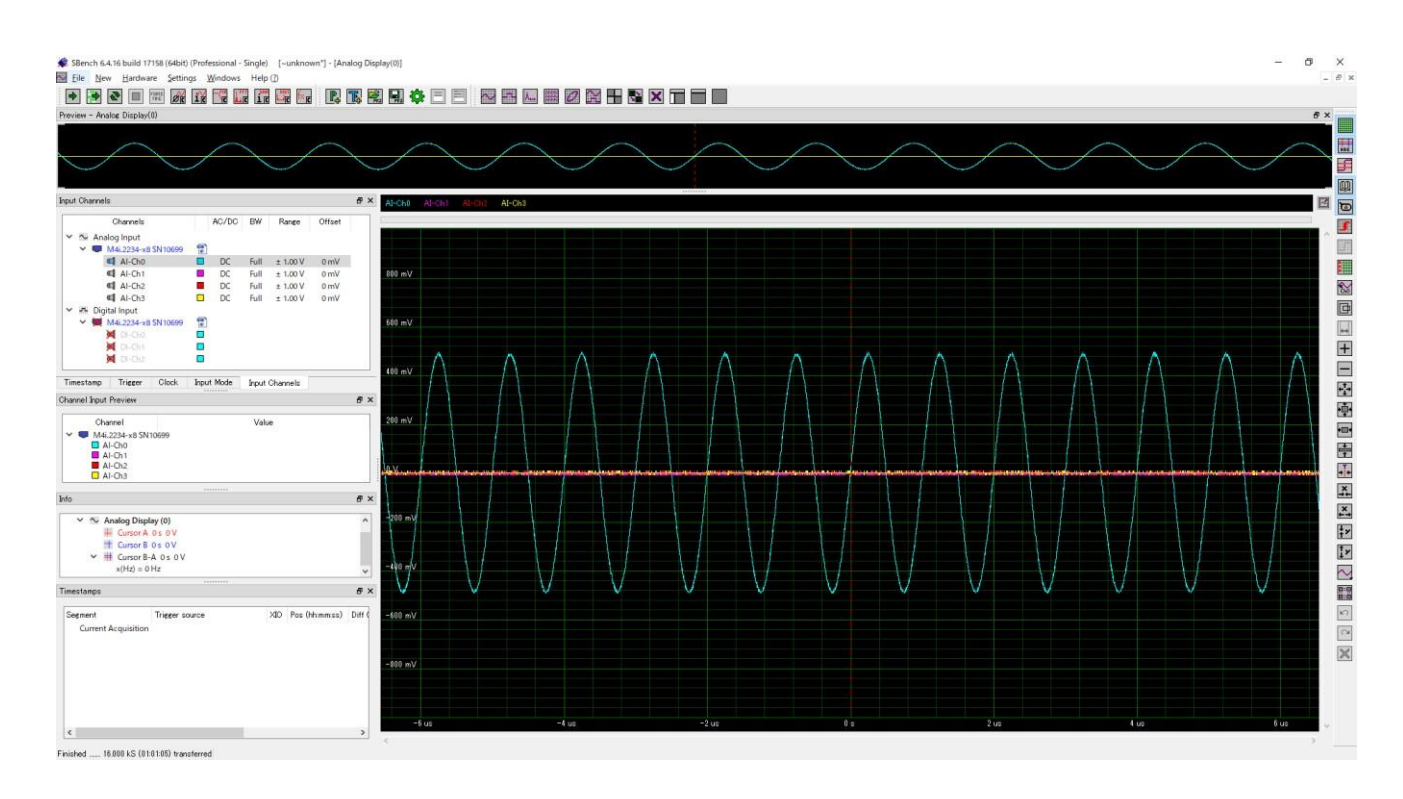

13. 波形が表示できない場合は、下記を確認して下さい。

①Clock Tab を選択し、Mode が Internal Sampling Clock(PLL)となっていること、Int. Clock(サンプリング周波数)が適当であること。

②Input Mode Tab を選択し、Standard Single(Record)となっていること。

③Input Channels Tab を選択し、AI-ch0 が Enable になっており、Range、Offset など適当であること。

④Trigger Tab を選択し、Channels Tab を選択して、AI-Ch0 でのトリガが有効になっており、入力信号に対して

トリガがかかる設定になっていることを確認する。

OV to 1V の入力信号の場合、トリガ・レベルの設定が 0V ですとトリガはかかりません。

この場合、トリガ・レベルを 0.1V 程度に設定すると、トリガがかかるはずです。

⑤入力信号が、入力されていること。PG(信号発生器)の出力が OFF になっている場合があります。 [サンプル・プログラム]

14. C/C++サンプル・プログラム

下記の様にサンプル・プログラムを選択、インストールすると、必要なサンプル・プログラムが選択できます。

| Ir       | istall Documents (                                                                              | PDE files) Contact                                                                                                    |                                             |
|----------|-------------------------------------------------------------------------------------------------|----------------------------------------------------------------------------------------------------|---------------------------------------------|
| SPECTRUM | install Driver<br>Spectrum Driver<br>☑ (32bit and 64bit)                                        | Install Software<br>Spectrum Control C(<br>Spectrum Control C(<br>SBench6 (32bit)<br>SBench6 (64bit)<br>SBench5<br>SPEasyGenerator | Install 3rd Party Drivers                   |
|          | install Misc                                                                                    |                                                                                                    |                                             |
|          | Software Info<br>Examples for M2i/I<br>Netboxes.<br>Installs programming e<br>(C#, C++/CLR, VB. | M3i/M4i/M4x/M2p cards :<br>examples for C/C++, Visual<br>NET, J#), LabWindows /C\                                                  | Basic, Delphi, .NET<br>/, Python, Java. All |
|          |                                                                                                 | Install selected software                                                                                                    | Close                                       |

| 🕞 Spectrum Examples Setup | ×                                                                                                    |
|---------------------------|----------------------------------------------------------------------------------------------------|
| 🗳 SPECTRUM                | Welcome to Spectrum Examples<br>Setup                                                                                                    |
|                           | Setup will guide you through the installation of Spectrum Examples.                                                                                                    |
|                           | It is recommended that you close all other applications<br>before starting Setup. This will make it possible to update<br>relevant system files without having to reboot your<br>computer. |
|                           | Click Next to continue.                                                                                                    |
|                           |                                                                                                    |
|                           |                                                                                                    |
|                           | Next > Cancel                                                                                                    |

必要な、サンプル・プログラムを選択し、インストールします。

|                                                                 | Choose Components<br>Choose which features of Spectrum Examples you want to insta                                                 |                                                 |  |  |  |  |
|-----------------------------------------------------------------|----------------------------------------------------------------------------------------------------|-------------------------------------------------|--|--|--|--|
| Check the components you wa<br>install. Click Next to continue. | ant to install and uncheck the c                                                                                                  | omponents you don't want to                     |  |  |  |  |
| Select components to install:                                   | <ul> <li>✓ C/C++</li> <li>✓ NET</li> <li>✓ Visual Basic</li> <li>✓ Delphi</li> <li>✓ LabWindows /CVI</li> <li>✓ Python</li> </ul> | Description<br>Installs Python example<br>code. |  |  |  |  |
| Space required: 6.1 MB                                          | <ul> <li>✓ Java</li> <li>✓ Driver Header Only</li> </ul>                                                                          |                                                 |  |  |  |  |
| ullsoft Install System v3.02                                    |                                                                                                    |                                                 |  |  |  |  |

各種サンプル・プログラムは、下記にインストールされます。C:¥Users¥ログイン名¥Documents¥Spectrum GmbH¥Examples

| → * ↑            | (ント → Spectrum GmbH → Examples | ~                | Q    | ,₽ Exam | plesの検索 |  |
|------------------|--------------------------------|------------------|------|---------|---------|--|
| I PC             | ▲ 名前                           | 更新日時             | 種類   |         | サイズ     |  |
| 〕<br>3D オブジェクト   | .NET                           | 2020/01/27 13:59 | ファイル | ,フォルダー  |         |  |
| ダウンロード           | basic                          | 2020/01/27 13:59 | ファイル | ノフォルダー  |         |  |
| <b>デ</b> スクトップ   | c_cpp                          | 2020/02/18 14:44 | ファイル | ノフォルダー  |         |  |
| 1 Ktavy          | - cvi                          | 2020/01/27 13:59 | ファイル | /フォルダー  |         |  |
|                  | delphi                         | 2020/01/27 13:59 | ファイル | /フォルダー  |         |  |
| = ヒクナヤ           | Java                           | 2020/01/27 13:59 | ファイル | /フォルダー  |         |  |
| ビデオ              | python                         | 2020/01/27 13:59 | ファイル | /フォルダー  |         |  |
| ト ミュージック         | spcm_drv_header                | 2020/01/27 13:59 | ファイル | ノフォルダー  |         |  |
| _ ローカル ディスク (C:) |                                |                  |      |         |         |  |
| SSD_1TB (D:)     |                                |                  |      |         |         |  |
| SPCM 409 (F:)    |                                |                  |      |         |         |  |
| SPCM 409 (E)     |                                |                  |      |         |         |  |

C/C++サンプル・プログラムは、下記にインストールされます。 C:¥Users¥ログイン名¥Documents¥Spectrum GmbH¥Examples¥c\_cpp <DIR> c\_header

| <dir></dir>     | common                           |
|-----------------|----------------------------------|
| <dir></dir>     | dll_loading                      |
| <dir></dir>     | netbox_discovery                 |
| <dir></dir>     | netbox_embedded_server           |
| <dir></dir>     | rec_fifo_aba                     |
| <dir></dir>     | rec_fifo_gate                    |
| <dir></dir>     | rec_fifo_multi                   |
| <dir></dir>     | rec_fifo_single                  |
| <dir></dir>     | rec_std_aba                      |
| <dir></dir>     | rec_std_average                  |
| <dir></dir>     | rec_std_gate                     |
| <dir></dir>     | rec_std_multi                    |
| <dir></dir>     | rec_std_single                   |
| <dir></dir>     | rec_std_single_sync              |
| <dir></dir>     | rep_fifo_multi                   |
| <dir></dir>     | rep_fifo_single                  |
| <dir></dir>     | rep_sequence                     |
| <dir></dir>     | rep_std_single                   |
| <dir></dir>     | sb5_file                         |
| <dir></dir>     | sb6_read_purebinary              |
| <dir></dir>     | simple_rec_fifo                  |
| <dir></dir>     | simple_rec_fifo_h3               |
| <dir></dir>     | simple_rec_fifo_h5               |
| <dir></dir>     | simple_rec_fifo_software_average |
| <dir></dir>     | simple_rec_segment_statistic     |
| <dir></dir>     | simple_rec_std                   |
| <dir></dir>     | simple_sync_rec_fifo             |
| <dir></dir>     | simple_sync_rep_fifo             |
| <dir></dir>     | spectrum_simple_template         |
| <dir></dir>     | sse <dir></dir>                  |
| test build_all_ | examples.bat                     |
| build_all_exan  | nples.sh                         |
| readme.txt (    | C/C++サンプ                         |
| ル・ノロクラム         | ムの内容は、<br>こ金昭レイ下さ                |
| readme.txt を    | 「沙沢しててい                          |
| <b>v</b> 'o     |                                  |

15. LabVIEW サンプル・プログラム

| VIEW トフイハをイン                                                                                             | ストールすると、そ                                                   | の過程でサンフル・フログ                                                                                                    | ノフムもインストーノ                | nen      |
|----------------------------------------------------------------------------------------------------|-------------------------------------------------------------|----------------------------------------------------------------------------------------------------|---------------------------|----------|
| ctrum Setup                                                                                              |                                                             |                                                                                                    | ?                         | ×        |
|                                                                                                    | Install Documents (P                                        | DF files) Contact                                                                                                    |                           |          |
| SPECTRUM                                                                                                 | Install Driver                                              | Install Software                                                                                                    | Install 3rd Party Drivers |          |
|                                                                                                    | Spectrum Driver<br>(32bit and 64bit)                        | Spectrum Control Center (32bi Spectrum Control Center (64bi SBench6 (32bit) SBench6 (64bit) SBench5 SPEasyGenerator Remote Server | ☑ Spectrum LabVIEW Driv   | ver<br>r |
| · · · · · · · · · · · · · · · · · · ·                                                                    | Install Misc                                                |                                                                                                    |                           |          |
| 100 - 11 - 11 - 11 - 11 - 11 - 11 - 11                                                                   | Examples                                                    |                                                                                                    |                           |          |
|                                                                                                    | Software Info                                               |                                                                                                    |                           |          |
|                                                                                                    | Speatrum Laborru                                            | Driver                                                                                                    |                           |          |
| で使用のカードを選択し<br>Spectrum LabView Driv                                                                     | します。<br>rer Setup                                           |                                                                                                    |                           | SE       |
|                                                                                                    | Select Spectrum<br>Choose correct car<br>driver and example | hardware<br>d type to install compatible Spe<br>es.                                                                               | ectrum LabView            |          |
| Select card series :                                                                                     |                                                             |                                                                                                    |                           |          |
| M4i                                                                                                    | ~                                                           |                                                                                                    |                           |          |
| Select card type                                                                                         |                                                             |                                                                                                    |                           |          |
| M4i.22xx-x8 (AD 8 Bit)<br>M4i.44xx-x8 (AD 14 Bit )<br>M4i.66xx-x8 (AWG 16 Bi<br>M4i.77xx-x8 (Digital Inp | /16 Bit)<br>it)<br>ut)                                      |                                                                                                    |                           |          |
|                                                                                                    |                                                             |                                                                                                    |                           |          |
|                                                                                                    |                                                             |                                                                                                    | ×                         |          |

次に、ドライバ、サンプル、マニュアルを選択し、インストールします。

Nullsoft Install System v3.02 -

< <u>B</u>ack

Next >

Cancel

| 1 and a second second s | Choose Components<br>Choose which features of Spectrum LabView Driver you want t<br>install. |                                                                                   |  |  |
|----------------------------------------------------------------------------------------------------|----------------------------------------------------------------------------------------------|-----------------------------------------------------------------------------------|--|--|
| Check the components you<br>install. Click Next to continu                                                                                                    | want to install and uncheck the com<br>le.                                                   | ponents you don't want to                                                         |  |  |
| Select components to insta                                                                                                    | I: LabVIEW Examples<br>LabVIEW Driver<br>LabVIEW Driver Manual                               | Description<br>Position your mouse<br>over a component to<br>see its description. |  |  |
| Space required: 59.2 MB                                                                                                    |                                                                                              |                                                                                   |  |  |
|                                                                                                    |                                                                                              |                                                                                   |  |  |
| llsoft Install System v3.02 -                                                                                                    |                                                                                              |                                                                                   |  |  |

# サンプル・プログラムは、下記にインストールされます。

# C:¥Users¥ログイン名¥Documents¥Spectrum GmbH¥SpcmLabVIEWDriver32¥spcm\_examples

| → 👻 🛧 📃 « Spectr | um GmbH 🔌 | SpcmLabVIEWDriver32 > spcm_examples | ۍ × د            | ♀ spcm_examplesの検索 |          |  |
|------------------|-----------|-------------------------------------|------------------|--------------------|----------|--|
| PC               | ^         | 名前                                  | 更新日時             | 種類                 | サイズ      |  |
|                  |           |                                     | 2020/06/12 15:03 | ファイル フォルダー         |          |  |
| ダウンロード           |           | M4_AD_Fifo.vi                       | 2020/04/03 15:08 | VIファイル             | 4,428 KB |  |
| = デスクトップ         |           | M4_AD_Fifo_ToBinaryFile.vi          | 2020/04/03 15:08 | VI ファイル            | 121 KB   |  |
|                  |           | M4_AD_Std.vi                        | 2020/04/03 15:08 | VIファイル             | 254 KB   |  |
|                  |           | M4_AD_Std_ABA.vi                    | 2020/04/03 15:08 | VI ファイル            | 318 KB   |  |
|                  |           | M4_AD_Std_Average.vi                | 2020/04/03 15:08 | VI ファイル            | 117 KE   |  |
| ビデオ              |           | M4_AD_Std_SegmentStatistic.vi       | 2020/04/03 15:08 | VIファイル             | 114 KB   |  |
| 🎝 ミュージック         |           | M4_AD_Std_Sync.vi                   | 2020/04/03 15:08 | VI ファイル            | 135 KB   |  |
| 🏪 ローカル ディスク (C:) |           |                                     |                  |                    |          |  |
| SSD_1TB (D:)     |           |                                     |                  |                    |          |  |
| 🗳 SPCM 409 (F:)  |           |                                     |                  |                    |          |  |
| SPCM 409 (F:)    |           |                                     |                  |                    |          |  |
| 📙 Bin            |           |                                     |                  |                    |          |  |
| Doc              |           |                                     |                  |                    |          |  |
| Driver           |           |                                     |                  |                    |          |  |
| Examples         |           |                                     |                  |                    |          |  |
|                  |           |                                     |                  |                    |          |  |

[マニュアル類]

### 16. マニュアルの参照

インストーラーの Documents (PDF files) Tab より、下記の様にマニュアルが参照できます。

| n Setup                                           | ?           | ×  |
|---------------------------------------------------|-------------|----|
| Install Documents (PDF files) Contact             |             |    |
| PECTRUM Catalogs                                  |             |    |
| Application Notes                                 |             |    |
| Data Sheets                                       |             |    |
| Product Manuals                                   |             |    |
| Software Manuals                                  |             |    |
| M2i.xxxx Manuals                                  |             |    |
| M3i.xxxx Manuals                                  |             |    |
| M4i,xxxx/M4x,xxxx Manuals                         |             |    |
| M2p.xxxx Manuals                                  |             |    |
| digitizerNETBOX Manuals                           |             |    |
| generatorNETBOX Manuals                           |             |    |
| M4i.22xx - 8 Bit A/D, 2 to 4 channels, up to 5    | 5 GS/s      | _  |
| M4i.44xx - 14/16 Bit A/D, 2 to 4 channels, up to  | 500 MS/s    |    |
| M4i.66xx - 16 Bit D/A, 1 to 4 channels, up to 1.2 | 25 GS/s     |    |
| M4i.77xx - Dig Input, 32 channels, up to 720 M    | S/s         |    |
| M4x.22xx - 8 Bit A/D, 2 to 4 channels, up to      | 5 GS/s      |    |
| M4x.44xx - 14/16 Bit A/D, 2 to 4 channels, up to  | o 500 MS/s  |    |
| M4x.66xx - 16 Bit D/A, 1 to 4 channels, up to 1.  | 25 GS/s     |    |
| Open PD                                           | )F Document |    |
| ALL O                                             |             |    |
|                                                   | Clos        | se |

## または、インストール USB メモリの下記を直接参照します。

#### D:¥Doc¥english¥hwmanuals 🧇 | 🕑 📙 🖛 | 管理 SPCM 409 (F:) 122 Х ファイル ホーム 共有 表示 ドライブ ツール ← → · · ↑ 🗳 > SPCM 409 (F:) 5 V 名前 更新日時 種類 サイズ 📌 クイック アクセス Bin ファイル フォルダー 2017/08/28 9:35 🔜 デスクトップ 1 ファイル フォルダー Doc 2013/08/13 12:01 👃 ダウンロード A Driver 2017/08/18 11:36 ファイル フォルダー 📑 ドキュメント R Examples 2020/04/03 9:24 ファイル フォルダー 📰 ピクチャ 4 Install 2019/05/06 16:56 ファイル フォルダー \_\_\_\_\_2019\_04\_15\_JAXA\_向井様 autorun.inf 2010/05/07 10:13 セットアップ情報 1 KB 2018/11/16 13:09 IrfanView ICO File 114 KB 🗳 favicon.ico M4i\_2234-x8\_and\_Dell\_5820\_950 アプリケーション 🛃 install.exe 2018/02/28 15:55 13,942 KB SA220P\_AQ00071209\_2020\_03\_23 2020/05/19 11:39 テキスト ドキュメント version.txt 1 KB SA230P\_LVR\_2020\_03\_23 📥 OneDrive PC \_\_\_\_\_\_\_ 9 個の項目 ~

Product Manual には、プログラミングの詳細な説明があります。